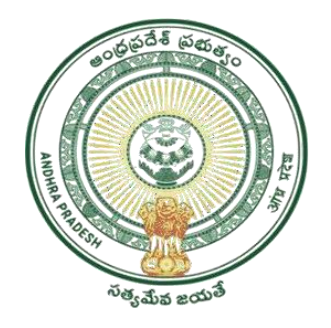

GOVERNMENT OF ANDHRA PRADESH GVWV & VSWS DEPARTMENT AutoNagar, Vijayawada

# Jagananna Chedodu

Application registration through BOP App

> User Manual January 2023

# **Table of Contents**

| 1. | Introduction:                                        | . 2 |
|----|------------------------------------------------------|-----|
| 2. | Mandatory Validations/Documents                      | . 2 |
| 3. | Eligibility criterion (profession wise)              | . 3 |
| 4. | Application registration procedure                   | . 3 |
| 4  | .1 BoP App                                           | . 3 |
| 4  | .2 NBM Portal                                        | • 4 |
| 5. | Application Workflow                                 | • 4 |
| 6. | Instructions for Application Registration in BOP App | 5   |

#### 1. Introduction:

- Jagananna Chedodu scheme aims to extend financial assistance of Rs.10,000/-to the Washermen, Barbers and Tailors who are economically backward.
- The beneficiaries can utilize the amount for purchasing equipment, tools, and other essentials for growing their work establishment and source of income.
- The following are the relevant timelines for rolling out YSR Jagananna Chedodu Scheme

## 2. Mandatory Validations/Documents

- Applicants should be between 21 to 60 years of age. (Cut off 31.12.2022)
- Selection of Profession
- Questionnaire (Establishment Location, Establishment age, Dependency on profession)
- A selfie with the applicant along with his/her establishment (geo tag and time stamp)
- The Income Certificate must be tagged to the applicant's Aadhaar number
- The Caste Certificate must be tagged to the applicant's Aadhaar number.
- Certificate of Registration of Establishment must be tagged to the applicant's Aadhaar number.
- The profession selected and the corresponding caste in the caste certificate uploaded must match.
- Applicant's eKYC

|   | Criterion                                                                                                    | Barbers                       | Tailors                                                                 | Washermen                                                                            |  |  |  |
|---|----------------------------------------------------------------------------------------------------|-------------------------------|-------------------------------------------------------------------------|--------------------------------------------------------------------------------------|--|--|--|
| 1 | Certificate of<br>Registration of<br>Establishment –<br>Sec2(d) and 4(2)                                                                                      | Mandatory                     | Mandatory                                                               | Mandatory                                                                            |  |  |  |
| 2 | Ownership                                                                                                    | Must be Owner                 | Must be Owner                                                           | Must be Owner                                                                        |  |  |  |
| 3 | Source of Livelihood                                                                                                    | Source of livelihood          | Source of<br>livelihood                                                 | Source of<br>livelihood                                                              |  |  |  |
| 4 | Location                                                                                                    | Commercial Space              | <ul> <li>Commercial<br/>Space</li> <li>Residential<br/>Space</li> </ul> | <ul> <li>Commercial space</li> <li>Residential space</li> <li>Mobile Shop</li> </ul> |  |  |  |
| 5 | Caste                                                                                                    | Nayee Brahmins<br>only        | Any Caste                                                               | Rajakas only                                                                         |  |  |  |
| 6 | Other schemes –<br>1.YSR Matsyakara<br>Bharosa<br>2.YSR Vahanamitra<br>3.YSR Nethanna<br>Nestham<br>4.YSR Cheyutha<br>5.YSR Kapu Nestham<br>6.YSR EBC Nestham | Applicant Should<br>not avail | Applicant Should<br>not avail                                           | Applicant<br>Should not avail                                                        |  |  |  |
| 7 | Six Step Criterion                                                                                                    | Mandatory                     | Mandatory                                                               | Mandatory                                                                            |  |  |  |

# 3. Eligibility criterion (profession wise)

# 4. Application registration procedure

#### **4.1BoP** App

- In the BOP app, in the Jagananna Chedodu module, **old applicants**' data is already loaded.
- Search by Aadhaar option is provided. In case applicant's Aadhaar is found, his/her basic details will be pre-filled.
- In case the applicant's Aadhaar is not found, then a **new application** can be registered.
- In the BOP App, the WEA/WWDS captures the
  - 1. applicant's profession
  - 2. details regarding establishment (establishment Location, establishment age, Dependency on profession)
  - 3. a selfie with the applicant along with his/her establishment (geo tag and time stamp
  - 4. biometric / OTP eKYC of applicant

#### 4.2 NBM Portal

- Applicant data captured in the BoP app will be made available in the WEA/WWDS logins in the NBM Portal.
- In the Scheme verification dashboard, each application can be selected and viewed.
- For each application, the following certificates shall be validated
  - 1. Income Certificate.
  - 2. Caste Certificate.
  - 3. Certificate of Registration of Establishment.

## 5. Application Workflow

# Welfare and Education Assitant (WEA)/Ward Welfare & Development Secretary (WWDS) Regstration and verification of old and new applications through BOP app and NBM Portal.

#### Mandal Parishad Development Officer (MPDO) / Municipal Commissioner (MC)

The application shall be verified on NBM portal and forwarded to the next level

#### **Executive Director, BC Corporation (ED BC)**

The application shall be verified on NBM portal and forwarded to next level

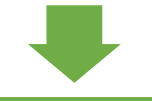

#### **District Collector**

Final Approval of Eligible Beneficiaries

**Note:** Unlike other schemes the DA/WEDPS is not involved in application registration in this scheme. The WEA/WWDS is responsible for registration of applications and verification.

# 6. Instructions for Application Registration in BOP App

**NOTE:** WEA/WWDS belonging to the secretariat where the applicant's shop is present is responsible for registering and verifying the application.

a. Login to BOP app, by authenticating Aadhaar number of WEA/WWDS WEA/WWDS యొక్క ఆధార్ సెంబర్ Authentication ద్వారా Beneficiary Out Reach Program

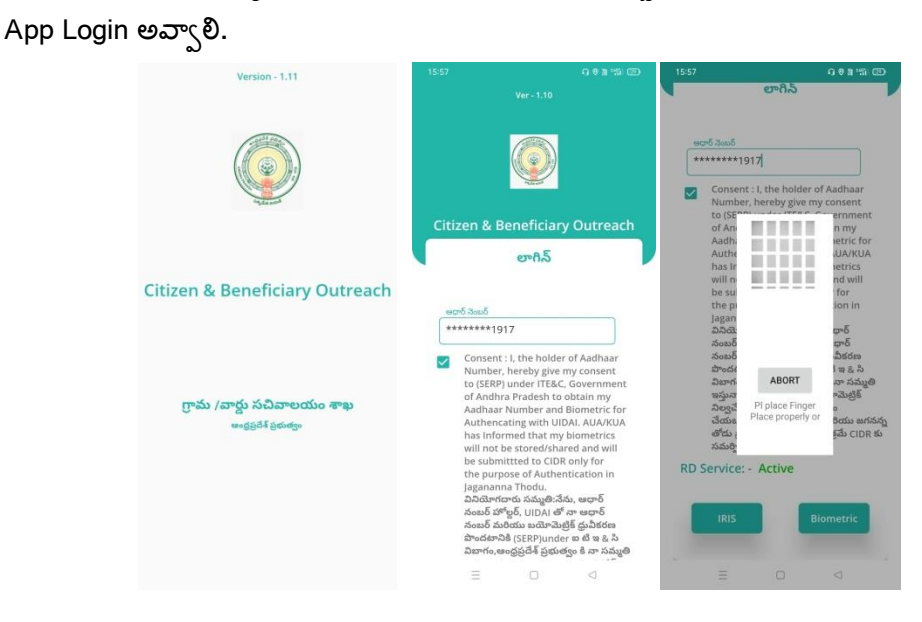

b. After logging in the following screen can be seen. Click on "Chedhodu" module. WEA/WWDS Beneficiary Out Reach Program App లాగిన్ అయిన తరువాత మీకు ఈ క్రింది విధంగా స్క్రీన్ కనిపిస్తుంది.

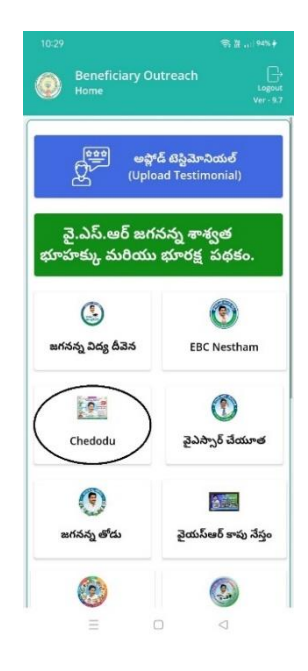

c. Upon clicking the "Chedodu" module on the home screen, the following screen is shown. Click on "Beneficiary Data List (2023)". Home Screen లో Chedodu మీద క్లిక్ చేస్తే మీకు ఈ క్రింది విధముగా స్క్రీన్ కనిపిస్తుంది.

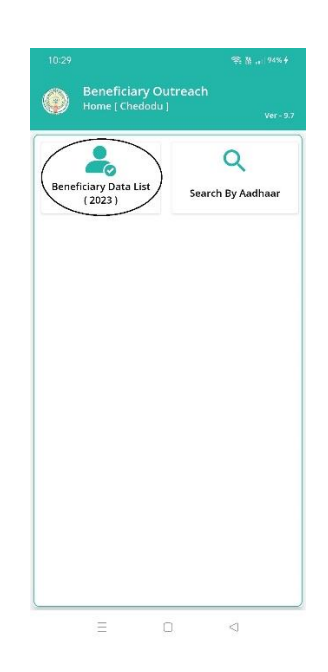

d. In "Beneficiary Data List (2023)" page, the WEA/WWDS can search for previous year beneficiary by name or select the secretariat code and cluster ID. The list of previous year beneficiaries in the respective secretariat and cluster code are shown. From the list select the applicant.

Home [Chedodu] లో Beneficiary Data List (2023) మీద క్లిక్ చేస్తే మీకు ఈ క్రింది విధముగా స్ర్రీన్

కనిపిస్తుంది. ఇక్కడ మీరు మీ యొక్క Secretariat Code మరియు Cluster ID లను ఎంచుకుంటే,

మీకు list వస్తుంది. List లో మీకు లబ్ధిదారుని పేరు, లబ్ధిదారుని ఆధార్ సెంబర్ ఉంటాయి. List మీద

click చేస్తే Beneficiary Ekyc Details స్క్రీన్ కనిపిస్తుంది.

|                                |                                        |                         |        | s #) @@   |  |
|--------------------------------|----------------------------------------|-------------------------|--------|-----------|--|
| Bene<br>Bene                   | eficiary C<br>ficiary List             | Outreach<br>[ Chedodu ] |        | Ver - 9.7 |  |
| <b>೧</b> ಲಫ್ಟಿ                 | వారుని పేర                             | కు తో వెతకం             | ංයි    |           |  |
| Select<br>Secretariat          | Code :                                 | 10390089                |        |           |  |
| Select Clust                   | er ID :                                | 103900890               | 006    |           |  |
| లభిదారు<br>లభిదారు<br>ఆధార్ నె | ని పేరు :<br>ని :<br>ంబర్ <sup>:</sup> | UPPALAPU                | 058    |           |  |
| =                              |                                        |                         | $\lhd$ |           |  |

e. If the applicant is unavailable in the "Beneficiary Data List (2023)" page, the WEA/WWDS can select the "Search by Aadhaar" option.

Home [Chedodu] లో Search by Aadhaar/New application మీద క్లిక్ చేస్తే మీకు ఈ క్రింది విధముగా స్క్రీన్ కనిపిస్తుంది.

| 10:29                                   | 奈 (al., 194%) #      | 10:29                                              |                         |
|-----------------------------------------|----------------------|----------------------------------------------------|-------------------------|
| Beneficiary Outread<br>Home [ Chedodu ] | :h<br>Ver - 9.7      | Beneficiary Outreacl<br>Search By Aadhar [ Chedo   | h<br>odu ]<br>Ver - 9.7 |
| Beneficiary Data List<br>(2023)         | Q<br>arch By Aadhaar | ఎంటర్ ఆధార్ నెంటర్<br>(*******1917]<br>Get Details |                         |
| Ξ 0                                     | 4                    | = 0                                                | 4                       |

లబ్ధిదారుని ఆధార్ సెంబర్ ని ఎంటర్ చేసి Get Details మీద క్లిక్ చేస్తే మీకు Beneficiary Ekyc

Details స్ర్రీన్ కనిపిస్తుంది.

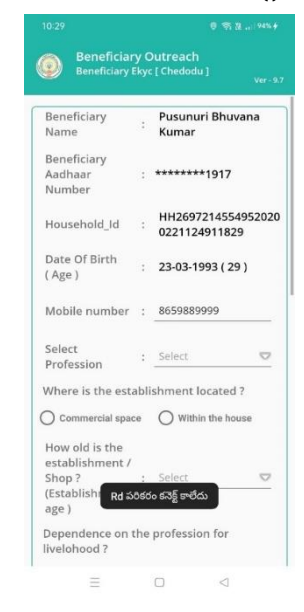

- f. In the Beneficiary eKYC details the Beneficiary name, UID, HHID, DOB and mobile number are provided.
  - Select the profession of the applicant.
  - Select where the establishment is located (Commercial Space/Within the house)
  - Select the Establishment age
  - Select the dependence on the profession.
  - Capture selfie with applicant clearly indicating the establishment.
  - Take eKYC

Beneficiary Ekyc Details స్పీస్ లో Beneficiary Name, Beneficiary Aadhaar Number,

household\_Id, Date of Birth (Age), Mobile Number Details ఉంటాయి.

- లబ్దిదారుని Details లో లబ్దిదారుని Profession ని Select చేసుకోవాలి.
- Establishment location ఎంచుకుని,
- establishment age ను select చేసుకోవాలి
- Profession dependence ఎంచుకుని,
- Selfie photo తీసుకున్న తర్వాత లబ్దిదారుని తో Ekyc చేయాలి.

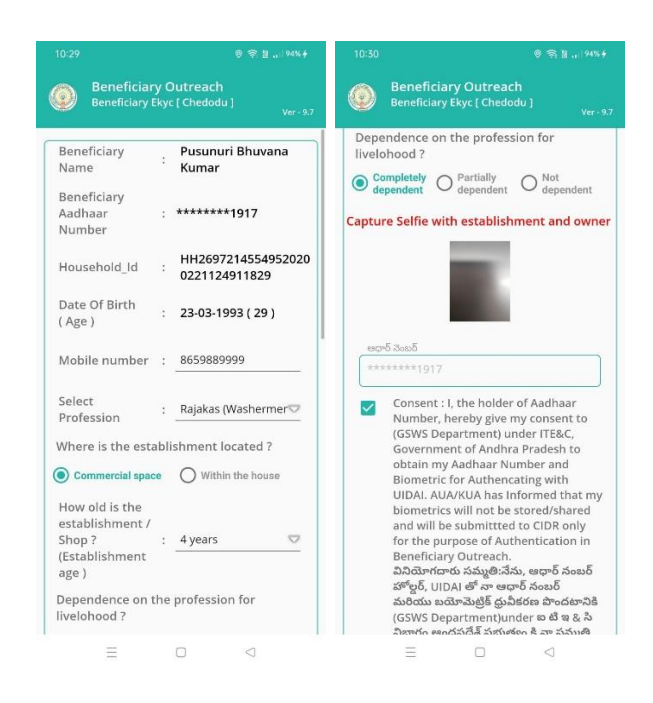

g. After doing the eKYC, the screen shows "Data saved successfully". Ekyc చేసిన తర్వాత Data Saved Successfully అని మెసేజ్ వస్తుంది.

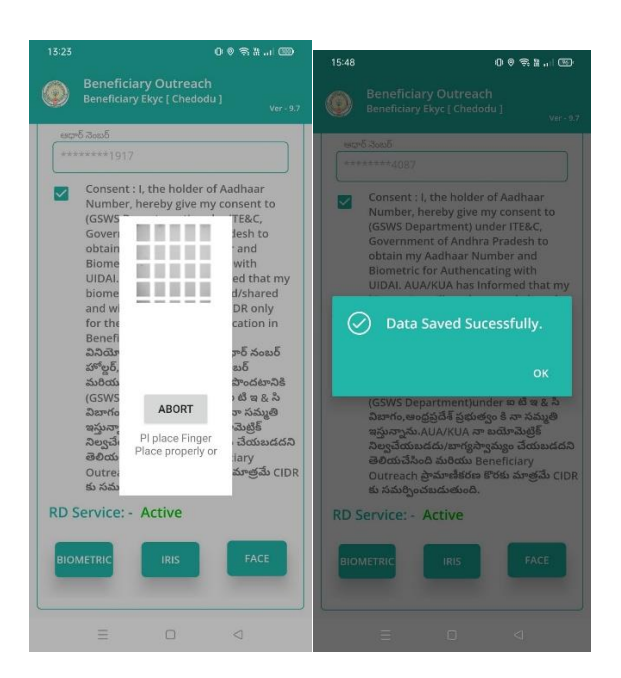

## NOTE:

After the completion of registration and verification of old and new applications in the mobile app the data will be pushed to the NBM Portal WEA/WWDS Logins for further action.